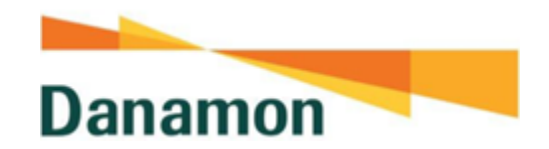

**Alamat Website DCC** 

https://cashconnect.danamon.co.id

CashConnect

- 1. Login :
  - Corp id : PCM000000
  - User id : xxxxxx
  - Password : xxxxxxx

#### Login dengan password yg didapat dari e-mail

Dear Customer,

You have succesfully changed your password.

Your new password: 48V5e27Y29Bz584xxn3b.

User Id: 0fa34d08-91a2-4c17-8491-6fa0f41fe7f2

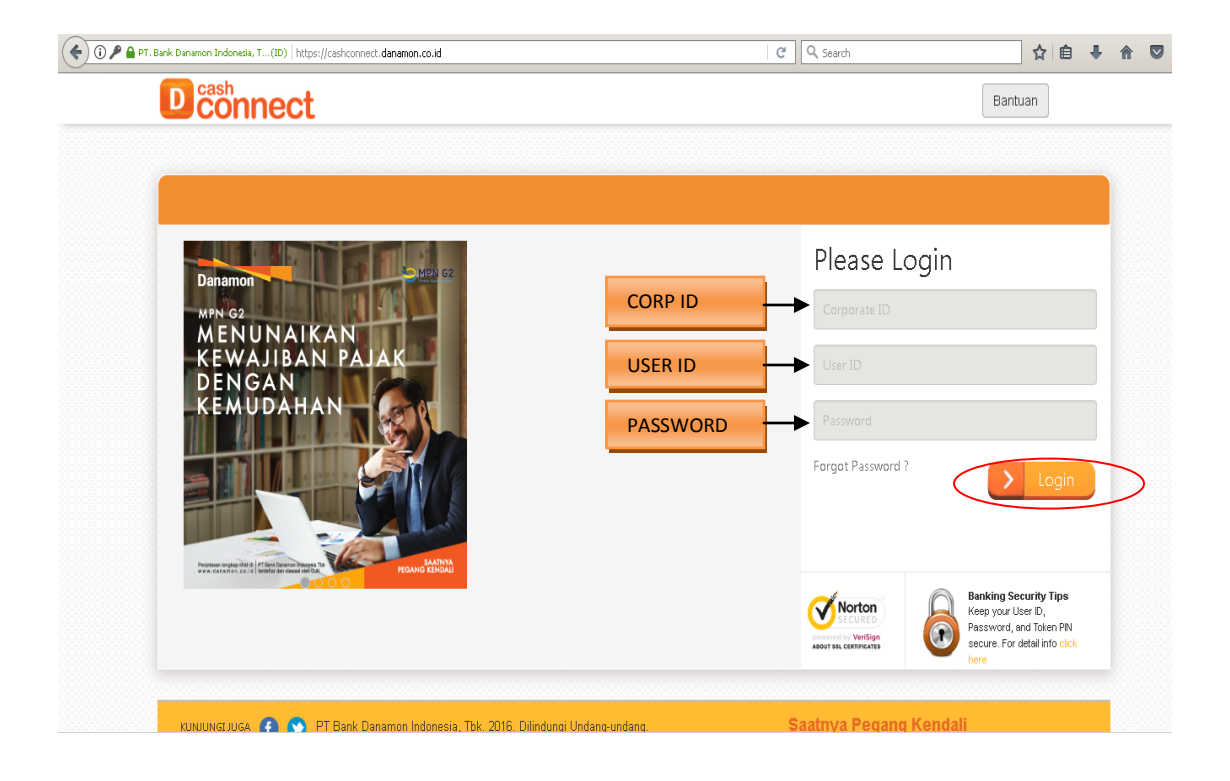

# 2. Term and Condition

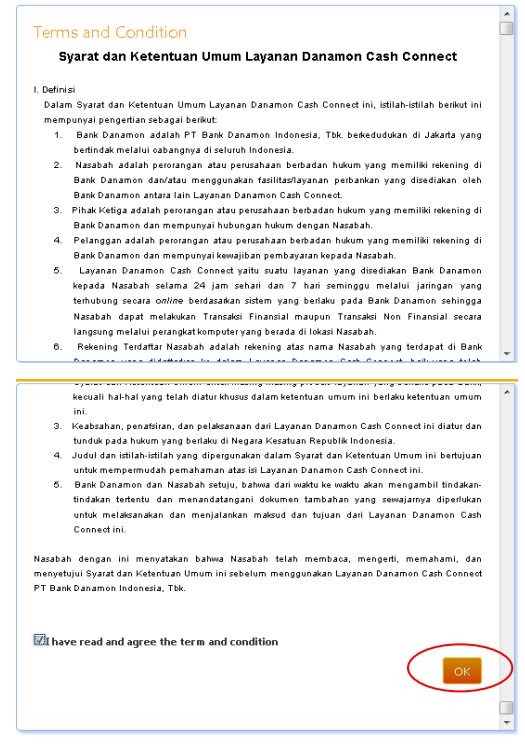

### 3. Masuk ke Force Changed Password

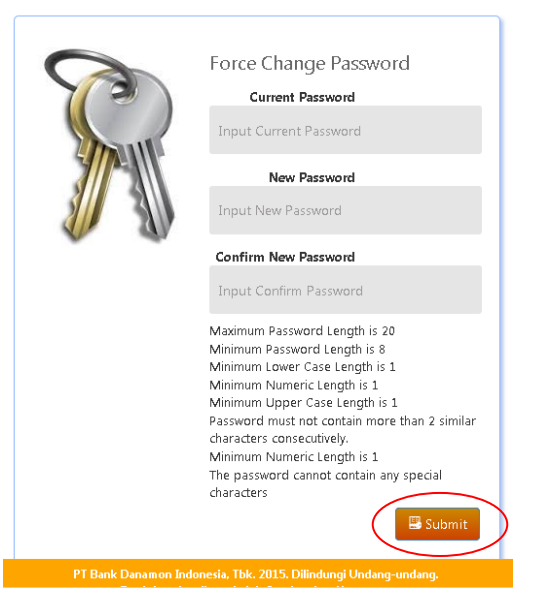

Kemudian muncul syarat dan ketentuan umum, scroll ke bawah centang **"I Have read and agree the term and condition"** dan klik ok.

#### **Current Password :**

Password diambil dari e-mail

New Password :

Min 8 digit max 20 (Wajib ada huruf besar, kecil dan angka)

Contoh : Danamon1

**Confirm New Password** 

Lalu klik Submit

- **4.** Jika login tidak berhasil, silakan lakukan fogot passwod seperti cara dibawah Klik forgot password lengkapi corp id, user id, e-mail, dan mobile phone no
  - Corp id : PCM000000
  - User id : xxxxxx
  - E-mail : xxxxxxxxxx
  - Mobile Phone No : xxxxxxxx

| Dconnect                                                                                                    |                     | Bantuan Bahasa                                                                                                    |
|----------------------------------------------------------------------------------------------------|---------------------|----------------------------------------------------------------------------------------------------|
|                                                                                                    | Forgot Password     | ×                                                                                                    |
|                                                                                                    | Corporate ID        | and La sin                                                                                                    |
| Danamon                                                                                                    | User ID             | Jorate ID                                                                                                    |
| DANAMON CONNECT                                                                                                    | Email               | ID                                                                                                    |
| BANKING<br>UNTUK KENDALI                                                                                                    | Mobile Phone No     | word                                                                                                    |
|                                                                                                    | Send Cancel         | t Password ?                                                                                                    |
| Department (Construction)<br>CEO Denvir (Love Scheman Schema Schema | MAINYA<br>NG RENGAU |                                                                                                    |
|                                                                                                    |                     | Norton<br>Mercenter Stream Stream |

Jika berhasil forgot password muncul **"New Password has been sent"**, akan dapat notifikasi password baru di e-mail untuk login.

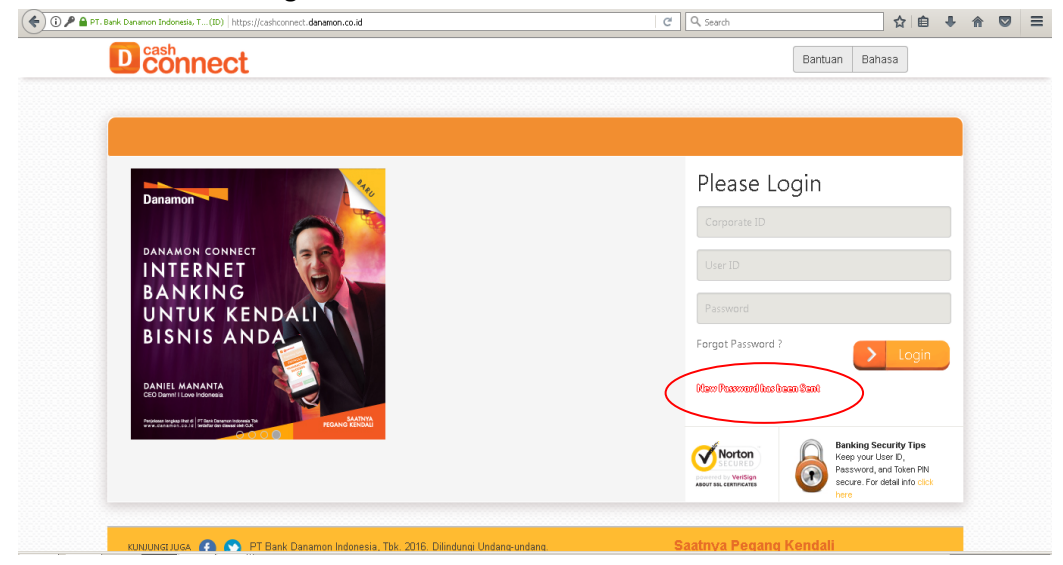

Cek email untuk menerima new password seperti contoh di bawah :

Dear Customer,

You have succesfully changed your password.

Your new password: 48V5e27Y29Bz584xxn3b.

User Id: 0fa34d08-91a2-4c17-8491-6fa0f41fe7f2

# Login dengan password yg didapat dari e-mail :

| Dconnect                                                                                                    | Bantuan Bahasa                                                                                                    |
|----------------------------------------------------------------------------------------------------|----------------------------------------------------------------------------------------------------|
| Danamon<br>Danamon connect<br>INTERNET<br>BANKING<br>UNTUK KENDAL<br>BISNIS ANDA<br>DISNIS ANDA<br>DISNIS ANDA<br>DISNIS ANDA<br>DISNIS ANDA | CORP ID       Please Login         Ver ID       Personal         Ver ID       Password         PASSWORD       Forget Password ?         Login       Exception of the Password ?         Description       Exception of the Password ?         Description       Exception of the Password ?         Description       Exception of the Password ?         Description       Exception of the Password ?         Description       Exception of the Password ?         Description       Exception of the Password ?         Description       Exception of the Password ?         Description       Exception of the Password ?         Description       Exception of the Password ?         Description       Exception of the Password ?         Description       Exception of the Password ?         Description       Exception of the Password ? |

5. Setelah berhasil login akan muncul "My dashboard"

| Search Search | ٩                                                                                                    | Amakert © Ö |
|---------------|----------------------------------------------------------------------------------------------------|-------------|
| nu            | Mein Dashboard                                                                                                    | Edit widget |
|               | Account Overview                                                                                                    |             |
|               | Assets                                                                                                    |             |
|               | Showing 1 to 5 of 5 entries:<br>Account Account Asset Annount<br>CACO Account 0 Account IDR 0<br>CASA Account 0 Account IDR 240.05011 |             |
|               | Loan Account 0 Accounts IDR 0                                                                                                    |             |
|               | Time Deposit Account 0 Accounts IDR 0                                                                                                 |             |
|               | Total Assets 2 Accounts IDR 2/400/5611                                                                                                |             |

Menu :

#### I. Account Information :

- 1. Account Portfolio (Cek Saldo)
- 2. Account Statement (Cek Mutasi dan Rekening Koran)

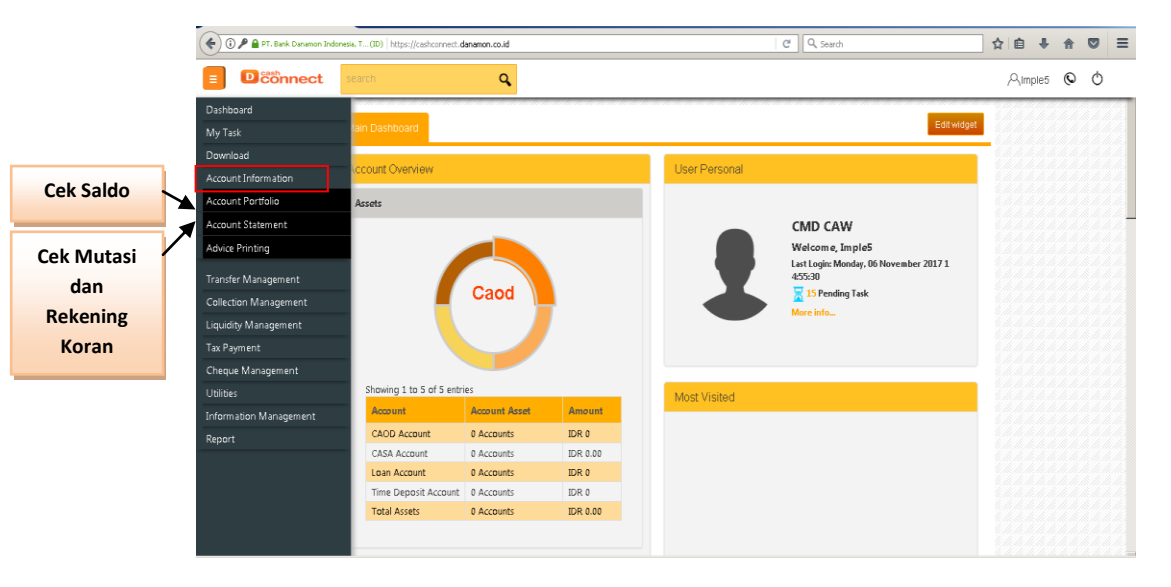

# Account Portfolio (Cek Saldo) Menu → Acct Information → Acct Portfolio → Balance

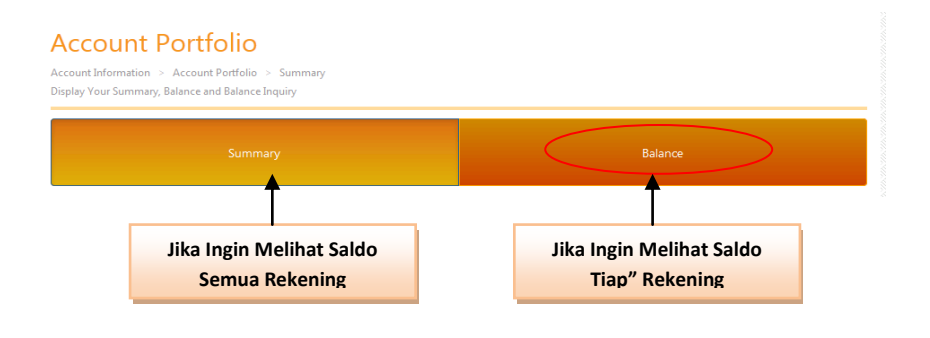

#### **Display Option**

Balance  $\rightarrow$  Acct Cluster (Klik UNGROUPED)  $\rightarrow$  Search (Pilih Rek lalu Klik Show) $\rightarrow$  Display

| Display Option |                        |               | Help   |            |                                     |                 |
|----------------|------------------------|---------------|--------|------------|-------------------------------------|-----------------|
| Account Clus   | ter UNGROUPED *        | ¥             |        | Showing 11 | to 12 of 12 entries                 |                 |
| _              |                        |               |        |            | Account No                          | Account Type    |
| Account        | Account 2 000010013573 | Search        | Search | Ø          | 000003204150/CAW PAT 1(DR)          | Loan            |
|                |                        |               |        | 8          | 000010002548/CAW PAT 2(JDR)         | Loan            |
|                |                        |               |        |            | 000010013573/CAW PAT 3(DR)          | Loan            |
| Account Type   | ALL ×                  | <b>v</b>      |        | B          | 000100025482/TESTING PAT(EDR)       | Loan            |
| Group Br       | Account Type *         | Then Currency | × v    |            | 000010019539/Loan checking UAT(IDR) | Loan            |
| aroup of       |                        |               |        | 8          | 003597387335/CMD(USD)               | Current Account |
| Display Curre  | ncy ALL ×              | × ×           |        |            | 003597387418/CMD(USD)               | Current Account |
|                |                        |               |        | B          | 003597386584/CMD 1(DR)              | Current Account |
|                | Display                |               |        |            |                                     |                 |

Hasil dari display untuk account portofolio :

| Display Option                                |                  |              |                         |        |  |
|-----------------------------------------------|------------------|--------------|-------------------------|--------|--|
| Showing 1 to 1 of 1 entries Company : CMD CAW |                  |              |                         | Help   |  |
| түре                                          | Loan - IDR       |              |                         |        |  |
| SPK No                                        | Plafon           | Outstanding  | SPK Period              | Status |  |
|                                               |                  |              |                         |        |  |
| CAW PAT 3<br>000010013573                     | 400,000,000.00   | 3,275,279.82 | 09/07/2012 - 01/03/2018 | Active |  |
|                                               |                  |              |                         |        |  |
| Total ID                                      | R 400,000,000.00 | 3,275,279.82 |                         |        |  |

### **Download Option**

 $\label{eq:point} \ensuremath{\mathsf{Pilih}}\xspace{\del{\mathsf{Format}}}\ensuremath{\mathsf{File}}\xspace{\del{\mathsf{Point}}}\ensuremath{\mathsf{Pilih}}\xspace{\del{\mathsf{Point}}}\ensuremath{\mathsf{Pilih}}\xspace{\del{\mathsf{Point}}}\ensuremath{\mathsf{Pilih}}\xspace{\del{\mathsf{Point}}}\ensuremath{\mathsf{Pilih}}\xspace{\del{\mathsf{Point}}}\ensuremath{\mathsf{Pilih}}\xspace{\del{\mathsf{Point}}}\ensuremath{\mathsf{Point}}\xspace{\del{\mathsf{Point}}}\ensuremath{\mathsf{Pilih}}\xspace{\del{\mathsf{Point}}}\ensuremath{\mathsf{Pilih}}\xspace{\del{\mathsf{Point}}}\ensuremath{\mathsf{Point}}\ensuremath{\mathsf{Pilih}}\xspace{\del{\mathsf{Point}}}\ensuremath{\mathsf{Pilih}}\xspace{\del{\mathsf{Point}}}\ensuremath{\mathsf{Pilih}}\ensuremath{\mathsf{Pilih}}\xspace{\del{\mathsf{Point}}}\ensuremath{\mathsf{Pilih}}\ensuremath{\mathsf{Pilih}}\ensuremath{\mathsf{Point}}\ensuremath{\mathsf{Pilih}}\ensuremath{\mathsf{Pilih}}\ensur$ 

| Download Uption                          |  |
|------------------------------------------|--|
| Format File Excel                        |  |
| Report Name                              |  |
| Encryption Type Encryption Non-Encrypted |  |
| Consolidated Yes No<br>Format            |  |
| Archive Flag Ye: No                      |  |
| Download                                 |  |
|                                          |  |
|                                          |  |

### Scrool ke atas untuk cek successfully downloaded

| search Q                                                                                       | Amaker2 🛇 🖒 |
|------------------------------------------------------------------------------------------------|-------------|
| Statement<br>Account Information > Statement<br>Your transaction inquiry for today transaction |             |
| Transaction Inquiry Account Statement                                                          |             |
| Heip Transaction Inquiry My Task Inguiry Please check on Download Report menu.                 |             |
| Note: Large amount of data will require more time.                                             |             |

Setelah success kembali ke Menu

Menu Download  $\rightarrow$  Download Report

|   | E Danamon Connect          |  |
|---|----------------------------|--|
|   | Dashboard                  |  |
|   | My Task                    |  |
|   | Download                   |  |
| < | Download Report            |  |
|   | Report Gen Download Report |  |
|   |                            |  |

Hasil Download Report

 $\mathsf{Menu}\ (\mathsf{ALL}) \rightarrow \mathsf{File}\ \mathsf{Name}\ (\mathsf{Insert}\ \mathsf{file}\ \mathsf{name}) \rightarrow \mathsf{Action} \rightarrow \mathsf{Download} \rightarrow \mathsf{Open}\ \mathsf{with}$ 

| Downloa                           | d Report             |                                        |                      |              |                           |                                                                                                    |                                                                                                    |                    |       |
|-----------------------------------|----------------------|----------------------------------------|----------------------|--------------|---------------------------|----------------------------------------------------------------------------------------------------|----------------------------------------------------------------------------------------------------|--------------------|-------|
| Report / Download R               | eport / Search       |                                        |                      |              | Opening                   | y muasi_20170201111609                                                                                                    | 9.pdf                                                                                                    |                    |       |
| Created Date<br>Menu<br>File Name |                      | 01 Feb 20<br>01 Feb 20<br>ALL<br>muasi | 17 -<br>17           | v            | You ha<br>T<br>What<br>at | ave chosen to open:<br>muss_2017020111160<br>which is: Microsoft Offi<br>rom: https://cashatwoi<br>should Firefox do with<br><u>Open with</u> <u>Adobe F</u><br><u>Save File</u><br>Do this <u>a</u> utomatically | 99.pdf<br>ce Excel 97-2003 V<br>rk.danamon.co.id<br>this file?<br>Reader (default)<br>for files like this fi | Vorksheet (2.0 KB) |       |
| Search                            | entries              |                                        |                      |              |                           |                                                                                                    |                                                                                                    | ОК                 | Cance |
| Menu 🔶                            | File Name 🔶          | File Format                            | Requested Date Time  | Requested By | Status                    | Download Size                                                                                                    | Dovinioad                                                                                                    |                    |       |
| Account Portfolio                 | muasi 20170201111609 | PDF                                    | 01-02-2017 11:16:504 | maker1       | Success                   | 1 0500600375 kb                                                                                                    |                                                                                                    |                    |       |

 Account Statement (Cek Mutasi dan Rekening Koran) Menu → Acct Information → Acct Statement

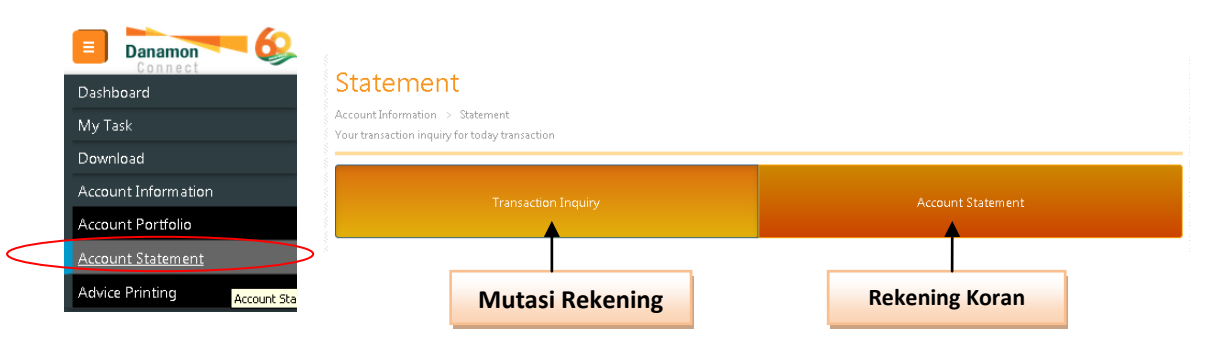

# > Transaction Inquiry ( Cek Mutasi )

Acct Cluster  $\rightarrow$  Klik UNGROUPED  $\rightarrow$  Search (PilihRek $\rightarrow$ Klik

# $\mathsf{Show} \textbf{\rightarrow} \mathsf{Date} \; \mathsf{Range} \textbf{\rightarrow} \mathsf{Display}$

|                  |                         |             | Showing 1 to 12 of 12 entries       |                      |  |  |  |
|------------------|-------------------------|-------------|-------------------------------------|----------------------|--|--|--|
|                  |                         |             | Account No                          | Account Type         |  |  |  |
| Display Option   |                         | Ø           | 000003204150/CAW PAT 1(DR)          | Loan                 |  |  |  |
|                  |                         | 8           | 000010002548/CAW PAT 2(IDR)         | Loan                 |  |  |  |
| Account Cluster  | UNGROUPED x v           |             | 000010013573/CAW PAT 3(DR)          | Loan                 |  |  |  |
| Account          | × 000010002548 Search   | → □         | 000100025482/TESTING PAT(IDR)       | Loan                 |  |  |  |
|                  |                         |             | 000010019539/Loan checking UAT(IDR) | Loan                 |  |  |  |
| D ( D            | 01 Nov 2017 14 Nov 2017 | E           | 003597387335/CMD(USD)               | Current Account      |  |  |  |
| Date Kange       |                         |             | 003597387418/CMD(USD)               | Current Account      |  |  |  |
| Transaction Type | All                     |             | 003597386584/CMD 1(IDR)             | Current Account      |  |  |  |
|                  | Display Tekan to        | ombol Displ | ay (Tombol display tidak akan       | dapat ditekan bila m |  |  |  |

Tekan tombol Display (Tombol display tidak akan dapat ditekan bila memilih lebih dari satu rekening. Jika memilih lebih dari satu rekening, tidak dapat ditampilkan pada layar, melainkan hanya dapat diunduh dalam file saja)

#### Hasil Display untuk Transaction inquiry :

| Account                        | 003546465                                  | 240 - CMD 1 |                  |                                               |  |  |  |
|--------------------------------|--------------------------------------------|-------------|------------------|-----------------------------------------------|--|--|--|
| Currency                       | IDR                                        | IDR         |                  |                                               |  |  |  |
| Account Branch                 | MBD                                        | MBD         |                  |                                               |  |  |  |
| Opening Balance                | IDR 976,407                                | 7.28        |                  |                                               |  |  |  |
| Closing Balance IDR 976,407.28 |                                            |             |                  |                                               |  |  |  |
| Showing 0 to 0 of 0 (          | ntries                                     |             |                  |                                               |  |  |  |
| Transac<br>no Date             | ion<br>Posting Date                        | Description | Reference Number | Remitter/Beneficiary<br>Reference Number      |  |  |  |
|                                |                                            |             |                  |                                               |  |  |  |
| No data available i            | n table                                    |             |                  |                                               |  |  |  |
| No data available in           | n table                                    |             |                  |                                               |  |  |  |
| No data available in           | • table<br>• of 0 > > >                    |             |                  | <u>.</u>                                      |  |  |  |
| No data available in           | a table                                    |             |                  | 2                                             |  |  |  |
| No data available in           | • table<br>• of 0 > > > ><br>0<br>IDR 0.00 |             | _                | <u>, , , , , , , , , , , , , , , , , , , </u> |  |  |  |

### Account Statement (Cek Rekening Koran)

Acct Cluster  $\rightarrow$  Klik UNGROUPED  $\rightarrow$  Search (Pilih Rek $\rightarrow$ Klik Show) $\rightarrow$  Date Range  $\rightarrow$  Display

|                 |                |                   |               | Showing 1 | to 12 of 12 entries                |                        | E               |
|-----------------|----------------|-------------------|---------------|-----------|------------------------------------|------------------------|-----------------|
|                 |                |                   |               |           |                                    | Account No             | Account Type    |
| Dicplay Option  |                |                   |               | 2         | 000003204150/CAW PAT 1(IDR)        |                        | Loan            |
| ызріаў Орнон    |                |                   |               |           | 000010002548/CAW PAT 2(JDR)        |                        | Loan            |
|                 |                |                   |               |           | 000010013573/CAW PAT 3(JDR)        |                        | Loan            |
| Account Cluster | UNGROUPED      | X Y               |               | 8         | 000100025482/TESTING PAT(IDR)      |                        | Loan            |
|                 |                |                   |               |           | 000010019539/Loan checking UAT(IDR |                        | Loan            |
| Account         | × 003540405240 | Ø                 |               | ٥         | 003597387335/CMD(USD)              |                        | Current Account |
|                 | L              |                   |               |           |                                    |                        | Current Account |
| Month           | August - 2017  |                   | Paling la     | ma        | 3 bulan                            |                        | Current Account |
|                 | Disalar        | 、 <b>L</b>        |               |           |                                    |                        | $\frown$        |
|                 | Dispilay       | /                 |               |           |                                    |                        | Close Show      |
|                 |                |                   |               |           | 10 A                               |                        |                 |
|                 |                | Tekan tombol D    | isplay (Tomb  | ool o     | display tidak a                    | kan dapat ditekan k    | oila memilih    |
|                 |                | lebih dari satu r | ekening. Jika | a me      | emilih lebih da                    | nri satu rekening, tio | lak dapat       |
|                 |                | ditampilkan pad   | ta lavar mel  | aink      | an hanva dan                       | at diunduh dalam fi    | ile saia)       |
|                 |                |                   | a ayar, men   | unin      | an nanya dap                       |                        | i c Sujuj       |

Hasil dari display untuk Account Statement :

|                 |                       |                 |                                 |                     |                                        |        |     | 鬯          |  |
|-----------------|-----------------------|-----------------|---------------------------------|---------------------|----------------------------------------|--------|-----|------------|--|
| Account         |                       |                 | 003546465240 - CMD 1            |                     |                                        |        |     |            |  |
| Currency        |                       |                 | IDR                             |                     |                                        |        |     |            |  |
| Account Branch  |                       |                 | MBD                             |                     |                                        |        |     |            |  |
| Opening Balance |                       |                 | IDR 998,562.81                  |                     |                                        |        |     |            |  |
| Closing Balance |                       |                 | IDR 992844.41                   |                     |                                        |        |     |            |  |
| Showing         | g 1 to 4 of 4 entries |                 |                                 |                     |                                        |        |     |            |  |
| No              | Transaction Date      | Posting<br>Date | Description                     | Reference<br>Number | Sender/Beneficiary<br>Reference Number | Amount | D/C | Balance    |  |
|                 | 01 Aug 0017           |                 |                                 |                     |                                        |        |     | ~~~~~~     |  |
| 2               | 27-Aug-2017           | 28-Aug-2017     | Test Transfer Activ             | 170827419528400     |                                        | 113.00 | c   | 992,675.81 |  |
| з               | 31-Aug-2017           | 31-Aug-2017     | Credit Interest Capi<br>talised |                     |                                        | 210.75 | c   | 992,886.56 |  |
| 4               | 31-Aug-2017           | 31-Aug-2017     | TAX Deducted                    |                     |                                        | 42.15  | D   | 992,844,41 |  |
| < <             | < Page 1              | → of 1  >  ;    | * *                             |                     |                                        |        |     |            |  |
| Total T         | ransaction            | 4               |                                 |                     |                                        |        |     |            |  |
| Total D         | ebit                  | IC              | IDR 6.042.15                    |                     |                                        |        |     |            |  |
| Total Credit    |                       |                 | IDR 32375                       |                     |                                        |        |     |            |  |

# **Download Option**

Pilih Format File (exel/pdf)  $\rightarrow$  Report Name (Ketik Manual)  $\rightarrow$  Klik Non-encrypted  $\rightarrow$  Yes  $\rightarrow$  No  $\rightarrow$  Download

| Format File         | PDF 🗸                   |
|---------------------|-------------------------|
| Report Name         | Cek Saldo               |
| Encryption Type     | Encrypted Non-Encrypted |
| Consolidated Format | Yes No                  |
| Archive Flag        | Yes No                  |

Scroll ke atas untuk cek successfully downloaded

| search Q                                                                                                    |                                                                                              |
|----------------------------------------------------------------------------------------------------|----------------------------------------------------------------------------------------------|
| Statement<br>Account Information > Statement<br>Your transaction inquiry for today transaction                                                 |                                                                                              |
| Transaction Inquiry                                                                                                    | Account Statement                                                                            |
| My Tail Linemy         My Tail Linemy         Please check on Download Report menu.         Note: Large amount of data will require more time. | Нер                                                                                          |
| Transaction Inquiry lists all account numbers (CASA accounts, time dep<br>account. The summary view is divided into many sections according to | iosit accounts, loan accounts). It enables user to view the summary of his the account type. |

Setelah succes kembali ke Menu

Menu Download  $\rightarrow$  Download Report

|   | E Danamon Connect          |
|---|----------------------------|
|   | Dashboard                  |
|   | My Task                    |
|   | Download                   |
| < | Download Report            |
|   | Report Gen Download Report |
|   |                            |

Hasil Download Report

 $\mathsf{Menu}\ (\mathsf{ALL}) \rightarrow \mathsf{File}\ \mathsf{Name}\ (\mathsf{Insert}\ \mathsf{file}\ \mathsf{name}) \rightarrow \mathsf{Action} \rightarrow \mathsf{Download} \rightarrow \mathsf{Open}\ \mathsf{with}$ 

| Download Report<br>Report / Download Report / Search |                      |                        |                      |              |         |                 |          |         |                                                                                                    |
|------------------------------------------------------|----------------------|------------------------|----------------------|--------------|---------|-----------------|----------|---------|----------------------------------------------------------------------------------------------------|
| Created Date                                         |                      | 01 Feb 20<br>01 Feb 20 |                      |              |         |                 | Help     |         |                                                                                                    |
| Menu<br>File Name                                    |                      | ALL                    |                      | v            |         |                 |          |         |                                                                                                    |
|                                                      |                      |                        |                      |              |         |                 |          | r       | Opening muasi_20170201111609.pdf<br>You have chosen to open:                                                                        |
| Search                                               |                      |                        |                      |              |         |                 |          | De<br>- | Timussi_20170201111609.pdf<br>which is: Microsoft Office Excel 97-2003 Worksheet (2.0 KB)<br>from: https://cashatwork.danamon.co.id |
| Showing 1 to 1 of 1                                  | File Name            | File Format            | Requested Date Time  | Requested By | Status  | Download Size   | -        |         | What should Firefox do with this file?                                                                                              |
| Account Portfolio                                    | muasi_20170201111609 | PDF                    | 01-02-2017 11:16:504 | maker1       | Success | 1.9599609375 kb | Download | <b></b> | Open with Adobe Reader (default)     Save File                                                                                      |